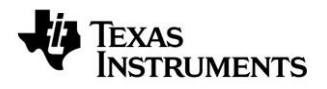

# CC Debugger Quick Start Guide

Contents in the box:

- 1 CC Debugger
- 1 Mini USB cable
- 1 10-pin flat cable with 2x5 2.54mm connector
- 1 10-pin flat cable with 2x5 1.27mm connector
- 1 Converter board 2.54mm-1.27mm connector
- This document

## STEP 1 – Install Tools and Drivers

To get the required USB drivers for the tool, it is recommended to download and install one (or both) of the tools listed below

SmartRF™ Studio SmartRF™ Flash Programmer

www.ti.com/tool/smartrftm-studio www.ti.com/tool/flash-programmer

The driver will be stored in C:\Program Files\Texas Instruments\SmartRF Tools\Drivers\cebal

#### STEP 2 – Connect the Debugger to the Target

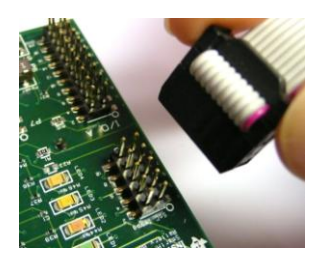

Connect the CC Debugger to the target. The minimum connection required for SoC debugging and programming is shown in the figure to the right.

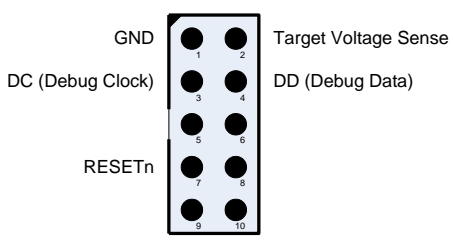

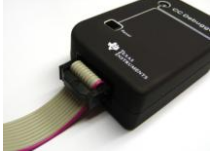

The easiest way to connect is to use the standard 10-pin flat-cable with the 2x5 2.54 mm header with a matching socket on the target board.

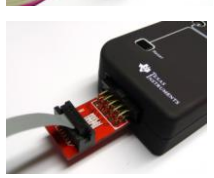

The debugger includes a 10-pin flat-cable with a 2x5 1.27 mm header for smaller sockets. Use the adapter board to connect this cable to the debugger.

Please refer to the User's Guide for details.

### STEP 3 – Connect USB Cable

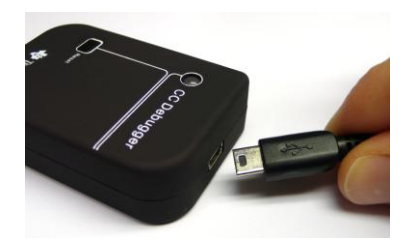

Connect the USB cable to the debugger and then to the PC.

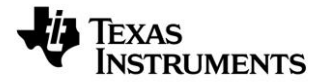

#### STEP 4 – Associate USB Device with USB Driver

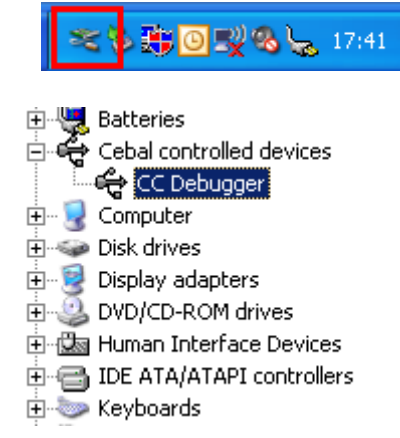

The PC will detect a new USB device when the debugger is connected to the PC. Windows will associate the device with a USB driver installed on the PC. The driver installation and association should be handled automatically. If requested, the driver is located in C:\Program Files\Texas Instruments\SmartRF Tools\Drivers\cebal

This will only be required the first time the unit is connected to the PC.

The User's Guide contains more information about the driver installation process

#### STEP 5 – Check Status LED

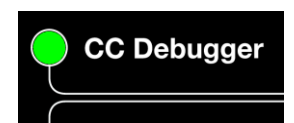

The LED on the CC Debugger will be turned on.

If it is GREEN, the debugger has successfully detected the chip on the target.

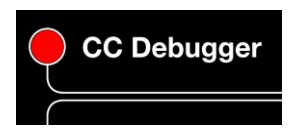

If it is RED, chip detection failed. Please make sure the debugger runs the latest and greatest firmware, that all the required wires are connected correctly and that the target board has power.

Press the RESET button to retry the chip detection.

#### STEP 6 – Start Using the Tool

The CC Debugger can be used to flash a TI Low Power RF System on Chip using SmartRF Flash Programmer, control the device using SmartRF Studio or for debugging using IAR Embedded Workbench.

| Texas Instruments Smar | tRF® Flash Programmer 📃 🗖 🔀                                                                                                    | 4 SmartRE Studie 7 - Texas Instruments                                                                                                    |                                                                                                    | 🗶 MR Excheddor Workbanch III                                                                                                    |                   |
|------------------------|----------------------------------------------------------------------------------------------------|----------------------------------------------------------------------------------------------------|----------------------------------------------------------------------------------------------------|----------------------------------------------------------------------------------------------------|-------------------|
| TEXAS<br>INSTRUMENTS   | System-on-Orip EB application (USB) EB application (setial) EB boofloader MSP430   EB ID: Onip Uppe EB type EB type EB formware ID EB firmware nov                                                                                                    | SmartRF™ Studio 7 121                                                                                                    | × ?                                                                                                    |                                                                                                    |                   |
| INSTRUMENTS            | Marco         Marco Marco Ma | La for Strand Convertion<br>CC2330<br>CC2330<br>CC230<br>CC230 | CC2431<br>2 a GBE LOC<br>Dynamou Coop<br>Dynamou Coop<br>Dynamou Coop<br>2 a GB<br>2 a GB<br>2 a GB<br>2 a GB<br>2 a GB |                                                                                                    |                   |
|                        | Nation solve         Extend detection:           Parlow solve         > Sourch 2016; (3) detect 30-568, Prevent revolum-68(2), - CC101;           > Sourch 2016; (3) detect 30-568, Prevent revolum-68(2), - CC101;         > Sourch 2016; (3) detect 30-568, Prevent revolum-68(2), - CC101;                                                                                                    |                                                                                                    | ©                                                                                                    | In [<br>Fig. 1] (a) 2019 the so-based over the base of bowless<br>in the fig. 2 and 2 and 2 |                   |
|                        | <u></u>                                                                                                    | 2 Connected device(s) 🕹 Tex                                                                                                    | xas Instruments                                                                                                    | analy.                                                                                                    | Go 25, Col 21 Nam |

For additional information, please refer to the CC Debugger User's Guide (swru197).

#### **IMPORTANT NOTICE**

Texas Instruments Incorporated and its subsidiaries (TI) reserve the right to make corrections, modifications, enhancements, improvements, and other changes to its products and services at any time and to discontinue any product or service without notice. Customers should obtain the latest relevant information before placing orders and should verify that such information is current and complete. All products are sold subject to TI's terms and conditions of sale supplied at the time of order acknowledgment.

TI warrants performance of its hardware products to the specifications applicable at the time of sale in accordance with TI's standard warranty. Testing and other quality control techniques are used to the extent TI deems necessary to support this warranty. Except where mandated by government requirements, testing of all parameters of each product is not necessarily performed.

TI assumes no liability for applications assistance or customer product design. Customers are responsible for their products and applications using TI components. To minimize the risks associated with customer products and applications, customers should provide adequate design and operating safeguards.

TI does not warrant or represent that any license, either express or implied, is granted under any TI patent right, copyright, mask work right, or other TI intellectual property right relating to any combination, machine, or process in which TI products or services are used. Information published by TI regarding third-party products or services does not constitute a license from TI to use such products or services or a warranty or endorsement thereof. Use of such information may require a license from a third party under the patents or other intellectual property of the third party, or a license from TI under the patents or other intellectual property of TI.

Reproduction of TI information in TI data books or data sheets is permissible only if reproduction is without alteration and is accompanied by all associated warranties, conditions, limitations, and notices. Reproduction of this information with alteration is an unfair and deceptive business practice. TI is not responsible or liable for such altered documentation. Information of third parties may be subject to additional restrictions.

Resale of TI products or services with statements different from or beyond the parameters stated by TI for that product or service voids all express and any implied warranties for the associated TI product or service and is an unfair and deceptive business practice. TI is not responsible or liable for any such statements.

TI products are not authorized for use in safety-critical applications (such as life support) where a failure of the TI product would reasonably be expected to cause severe personal injury or death, unless officers of the parties have executed an agreement specifically governing such use. Buyers represent that they have all necessary expertise in the safety and regulatory ramifications of their applications, and acknowledge and agree that they are solely responsible for all legal, regulatory and safety-related requirements concerning their products and any use of TI products in such safety-critical applications, notwithstanding any applications-related information or support that may be provided by TI. Further, Buyers must fully indemnify TI and its representatives against any damages arising out of the use of TI products in such safety-critical applications.

TI products are neither designed nor intended for use in military/aerospace applications or environments unless the TI products are specifically designated by TI as military-grade or "enhanced plastic." Only products designated by TI as military-grade meet military specifications. Buyers acknowledge and agree that any such use of TI products which TI has not designated as military-grade is solely at the Buyer's risk, and that they are solely responsible for compliance with all legal and regulatory requirements in connection with such use.

TI products are neither designed nor intended for use in automotive applications or environments unless the specific TI products are designated by TI as compliant with ISO/TS 16949 requirements. Buyers acknowledge and agree that, if they use any non-designated products in automotive applications, TI will not be responsible for any failure to meet such requirements.

Following are URLs where you can obtain information on other Texas Instruments products and application solutions:

| Products               |                                 | Applications                  |                                   |
|------------------------|---------------------------------|-------------------------------|-----------------------------------|
| Audio                  | www.ti.com/audio                | Automotive and Transportation | www.ti.com/automotive             |
| Amplifiers             | amplifier.ti.com                | Communications and Telecom    | www.ti.com/communications         |
| Data Converters        | dataconverter.ti.com            | Computers and Peripherals     | www.ti.com/computers              |
| DLP® Products          | www.dlp.com                     | Consumer Electronics          | www.ti.com/consumer-apps          |
| DSP                    | dsp.ti.com                      | Energy and Lighting           | www.ti.com/energy                 |
| Clocks and Timers      | www.ti.com/clocks               | Industrial                    | www.ti.com/industrial             |
| Interface              | interface.ti.com                | Medical                       | www.ti.com/medical                |
| Logic                  | logic.ti.com                    | Security                      | www.ti.com/security               |
| Power Mgmt             | power.ti.com                    | Space, Avionics and Defense   | www.ti.com/space-avionics-defense |
| Microcontrollers       | microcontroller.ti.com          | Video and Imaging             | www.ti.com/video                  |
| RFID                   | www.ti-rfid.com                 |                               |                                   |
| OMAP Mobile Processors | www.ti.com/omap                 |                               |                                   |
| Wireless Connectivity  | www.ti.com/wirelessconnectivity |                               |                                   |
|                        |                                 |                               |                                   |

**TI E2E Community Home Page** 

e2e.ti.com

Mailing Address: Texas Instruments, Post Office Box 655303, Dallas, Texas 75265 Copyright © 2012, Texas Instruments Incorporated